### okta

#### How to guide:

### Remove Okta CA Cert via System Center Configuration Manager

Use Case: Administrator wants to remove the certificate issued by the Okta CA from the Personal user certificate store.

Device trust is Okta's solution for contextual access management. On Windows, Okta's device trust solution involves deploying a device trust registration task (installer) to your Windows machines. When an employee no longer requires access to a specific set of applications, or you need to remove the Okta CA certificate from their device, you can revoke the certificate from within the user's profile in Okta. However, the certificate still stays on the device after being revoked. To completely remove the Okta CA certificate using System Center Configuration Manager, use the steps here.

# Step 1 — Create a package in SCCM with the script to remove the Okta CA Cert

Note: The .ps1 file referenced below contains the following command line:

Get-ChildItem cert:\CurrentUser\My | Where-Object {\$\_. Subject -match "Okta MTLS"} | Remove-Item

 In SCCM, head to Software Library—Application Management—Packages. Create a new package. On the first page, check the box for 'this package contains source files' and choose the location that the .ps1 is saved (can be either a UNC path or local to the site server)

| Create Package and Prog                                     | ram Wizard                    |                                                             | × |
|-------------------------------------------------------------|-------------------------------|-------------------------------------------------------------|---|
| Package<br>Program Type<br>Standard Program<br>Bequirements | Specify inforr                | nation about this package                                   |   |
| Summary<br>Progress                                         | Application Catalo            | g, use an application instead.                              |   |
| Completion                                                  | Description:                  |                                                             |   |
|                                                             | Manufacturer:<br>Language:    | Version: 1.0                                                |   |
|                                                             | This package<br>Source folder | contains source files                                       |   |
|                                                             | \\atkocorpsci                 | m 1 applications Sources ViemoveUktaCALet Browse            |   |
|                                                             |                               |                                                             |   |
|                                                             |                               |                                                             |   |
|                                                             |                               | < Previous Next > Summary re Cancel<br>Go to Settings to ac |   |

### okta

| Specify the location of the source files for this package. The site<br>computer account must be able to access the source folder. | eserver |
|----------------------------------------------------------------------------------------------------|---------|
| Source folder location                                                                                                    |         |
| Network path (UNC name)                                                                                                    |         |
| C Local folder on site server                                                                                                    |         |
| Source folder:<br>Example: \\servemame\sharename\path<br>\\atkocorpsccm1\applications\Sources\Re Browse                           |         |
| ОК Са                                                                                                    | ancel   |

2. On the Program Type page, choose Standard program.

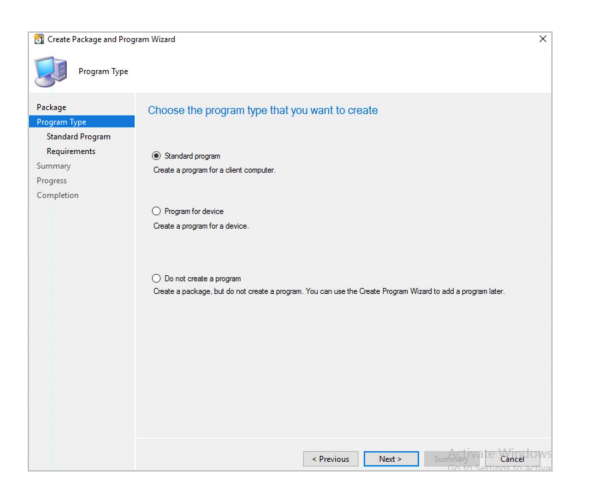

3. On the **Standard Program** screen, choose the following:

Command line:

powershell.exe —ExecutionPolicy Bypass —NoLogo — NonInteractive —NoProfile —WindowStyle Hidden —File .\RemoveCert.ps1 Choose Only when a user is logged on

Run with user's rights

| ckage        | Specify informati   | on about this standard program                                 |        |
|--------------|---------------------|----------------------------------------------------------------|--------|
| ogram Type   | _                   |                                                                |        |
| Requirements | Name:               | Remove Okta CA Cert                                            |        |
| mmary        | Command line:       | sractive -NoProfile -WindowStyle Hidden -File .\RemoveCert.ps1 | Browse |
| ogress       | Startup folder:     |                                                                |        |
| Completion   | Run:                | Normal                                                         | ~      |
|              | Program can run:    | Only when a user is logged on                                  | ~      |
|              | Run mode:           | Run with user's rights                                         | ~      |
|              | Allow users to view | and interact with the program installation                     |        |
|              | Drive mode:         | Runs with UNC name                                             | $\sim$ |
|              | Heconnect to dam    | owen porn a leg en                                             |        |

4. Choose **Next** through the rest of the wizard to create the package.

## Step 2 — Distribute the package to the Distribution Point

 Distribute the program to the Distribution Point. Right click on the package that was just created and choose Distribute Content.

| lcon | Name                                  | Programs     | Manufacturer                                                 | Version      |
|------|---------------------------------------|--------------|--------------------------------------------------------------|--------------|
|      | Configuration Manager Client Package  | 0            | Microsoft Corpo                                              |              |
|      | Remove Okta CA Certificate            | 2            |                                                              |              |
| 3    | User State Migration Tool for Windows | Crea         | age Access Accounts<br>te Prestaged Content Fi<br>te Program | le           |
|      |                                       | Refra X Dele | esh<br>te                                                    | F5<br>Delete |
|      |                                       | Dep          | loy                                                          |              |
|      |                                       | E Upd        | ate Distribution Points                                      |              |
| 4    |                                       | III Mov      | e                                                            |              |
| Rem  | ove Okta CA Certificate               | lo Set S     | Security Scopes                                              |              |
|      |                                       | 📄 Prop       | perties                                                      |              |

- 2. On the Content Distribution point, choose a Distribution Point.
  Control declaration
  Control declaration
  Control declaration
  Control declaration
  Control declaration
  Control declaration
  Control declaration
  Control declaration
  Control declaration
  Control declaration
  Control declaration
  Control declaration
  Control declaration
  Control declaration
  Control declaration
  Control declaration
  Control declaration
  Control declaration
  Control declaration
  Control declaration
  Control declaration
  Control declaration
  Control declaration
  Control declaration
  Control declaration
  Control declaration
  Control declaration
  Control declaration
  Control declaration
  Control declaration
  Control declaration
  Control declaration
  Control declaration
  Control declaration
  Control declaration
  Control declaration
  Control declaration
  Control declaration
  Control declaration
  Control declaration
  Control declaration
  Control declaration
  Control declaration
  Control declaration
  Control declaration
  Control declaration
  Control declaration
  Control declaration
  Control declaration
  Control declaration
  Control declaration
  Control declaration
  Control declaration
  Control declaration
  Control declaration
  Control declaration
  Control declaration
  Control declaration
  Control declaration
  Control declaration
  Control declaration
  Control declaration
  Control declaration
  Control declaration
  Control declaration
  Control declaration
  Control declaration
  Control declaration
  Control declaration
  Control declaration
  Control declaration
  Control declaration
  Control declaration
- Click Next through the rest of the Distribute Content Wizard. The package should distribute fairly quickly, and you will see a green Success message in the console.

|                                                                     | d                                                                                                    |
|---------------------------------------------------------------------|----------------------------------------------------------------------------------------------------|
| Completion                                                          |                                                                                                    |
| General                                                             |                                                                                                    |
| Content Destination                                                 | The Distribute Content Witzerd completed successfully                                                                                                    |
| Summary                                                             |                                                                                                    |
| rogress                                                             | Detaile:                                                                                                    |
| Completion                                                          | Utalis.                                                                                                    |
|                                                                     | Content (1):                                                                                                    |
|                                                                     |                                                                                                    |
|                                                                     | Collections (0):                                                                                                    |
|                                                                     | Distribution point groups (0):                                                                                                    |
|                                                                     | Distribution points (1):<br>• ATKOCORPSCCM1 ATKOCORP LOCAL                                                                                                    |
|                                                                     |                                                                                                    |
|                                                                     |                                                                                                    |
|                                                                     |                                                                                                    |
|                                                                     |                                                                                                    |
|                                                                     |                                                                                                    |
|                                                                     |                                                                                                    |
|                                                                     |                                                                                                    |
|                                                                     | To exit the wizard, click Close.                                                                                                    |
|                                                                     |                                                                                                    |
|                                                                     |                                                                                                    |
|                                                                     |                                                                                                    |
|                                                                     |                                                                                                    |
|                                                                     |                                                                                                    |
|                                                                     | < Previous Next > Summary Close                                                                                                    |
|                                                                     | < Previous Next > Summary Close                                                                                                    |
|                                                                     | < Previous Next > Summary Close                                                                                                    |
|                                                                     | < Previous Next > Summary Close                                                                                                    |
| lemove Okta CA Certific                                             | < Previous Next > Summary Close                                                                                                    |
| temove Okta CA Certific<br>Package ID:                              | < Previous Next > Summary Close cate AC100 Success 1 Content Status                                                                                                    |
| temove Okta CA Certific<br>Package ID:                              | < <tr>         &lt; Previous         Next &gt;         Summary         Close           cate        </tr>                                                                                                    |
|                                                                     |                                                                                                    |
| <b>temove Okta CA Certifi</b><br>Package ID:<br>Manufacture:        | < Previous Net > Summary Close cate AC100 007 Success: 1 Graded 0 Graded 0                                                                                                    |
| ternove Okta CA Certific<br>Package ID:<br>Manufacture:<br>Version: | < Previous Next > Summary Close<br>cate<br>AC100<br>007<br>1.0<br>Content Status<br>Content Status<br>Content Statu |

#### Step 3 - Deploy the package to your devices

Once the package has been distributed, it is ready to be deployed to your devices.

1. Right click on the package and choose **Deploy**.

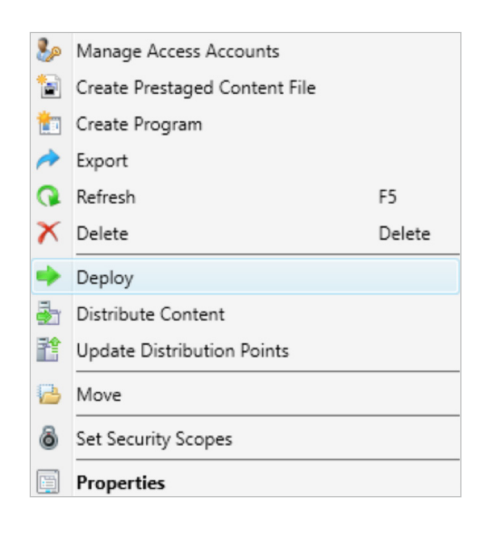

2. Choose a collection to deploy this package to.

| Device Collections                         | Y Filter |                   |
|--------------------------------------------|----------|-------------------|
| Root     Nindows Client     Windows Server | Nane     | Member Court<br>5 |
|                                            |          |                   |

 On the Content page, the Distribution Point that was selected previously should already be listed.  Click Next through the rest of the deployment. You can choose to deploy as either Required or Available.

| General                        | Specify the content destination                                                                |                                                                                  |                                                                        |                             |                                  |
|--------------------------------|------------------------------------------------------------------------------------------------|----------------------------------------------------------------------------------|------------------------------------------------------------------------|-----------------------------|----------------------------------|
| Content<br>Deployment Settings |                                                                                                |                                                                                  |                                                                        |                             |                                  |
| Scheduling                     | Distribution points or distribution point groups that the content has been distributed to:     |                                                                                  |                                                                        |                             |                                  |
| User Experience                |                                                                                                |                                                                                  |                                                                        |                             |                                  |
| Distribution Points            | Name                                                                                           | Туре                                                                             |                                                                        |                             |                                  |
| Summary                        | \\AtkoCorpSCCM1.atkocorp                                                                       | p.I Distribution point                                                           |                                                                        |                             |                                  |
| Progress                       |                                                                                                |                                                                                  |                                                                        |                             |                                  |
| Completion                     |                                                                                                |                                                                                  |                                                                        |                             |                                  |
| Completion                     |                                                                                                |                                                                                  |                                                                        |                             |                                  |
| Completion                     |                                                                                                |                                                                                  |                                                                        |                             |                                  |
| Completion                     |                                                                                                | Rotalia di su contra anna a                                                      |                                                                        | 15-1                        | -11.                             |
| Completion                     | Additional distribution points, d with collections to distribute co                            | distribution point groups ontent to:                                             | s, and the distribution point gr                                       | oups that are curre         | ntly associated                  |
| Completion                     | Additional distribution points, d<br>with collections to distribute co                         | distribution point groups<br>ontent to:                                          | s, and the distribution point gr                                       | pups that are curre         | ntly associated                  |
| Completion                     | Additional distribution points, d<br>with collections to distribute co<br>Filter<br>Name       | distribution point groups<br>ontent to:<br>Description                           | s, and the distribution point gr<br>Associations                       | pups that are curre         | ntly associated<br>Add<br>Remove |
| Completion                     | Additional distribution points, d<br>with collections to distribute co<br>Filter<br>Name<br>Th | distribution point groups<br>ontent to:<br>Description<br>here are no items to s | s, and the distribution point gr<br>Associations                       | pups that are curre         | ntly associated<br>Add<br>Remove |
| Completion                     | Additional distribution points, d<br>with collections to distribute co<br>Filter<br>Name<br>Th | Intribution point groups<br>ontent to:<br>Description<br>here are no items to s  | s, and the distribution point gr<br>Associations<br>show in this view. | poups that are curre        | ntly associated<br>Add<br>Remove |
| Completion                     | Additional distribution points, d<br>with collections to distribute co<br>Filter<br>Name<br>Tr | distribution point groups<br>ordent to:<br>Description<br>here are no items to s | s, and the distribution point gr<br>Associations<br>show in this view. | pups that are curre         | Add<br>Remove                    |
| Completion                     | Additional distribution points, d<br>with collections to distribute co<br>Filter<br>Name<br>Th | Statibution point groups<br>ordert to:<br>Description<br>here are no items to s  | a, and the distribution point gr<br>Associations<br>show in this view. | pups that are curre       p | Add<br>Remove                    |

### Step 4 — Verify the installation and removal of the Okta CA Certificate

Test these steps on a machine that already has the Okta CA certificate installed.

 On the client machine, open Software Center. You should see the package that you deployed for the Okta CA cert removal listed here.

| 😰 Software Center                                                                                                    |                                                                                                    |          | × |
|----------------------------------------------------------------------------------------------------|----------------------------------------------------------------------------------------------------|----------|---|
| IT Organization                                                                                                    |                                                                                                    |          |   |
| Applications                                                                                                    | Applications > Application Details                                                                                                    |          |   |
| <ul> <li>✔ Updates</li> <li>✿ Operating Systems</li> <li>► Installation status</li> <li>✿ Device compliance</li> <li>✿ Options</li> </ul> | Remove Okta CA Certificate - Remove Okta CA Cert<br>Intel Intel Solution Available Version 10 Descharat data Kerthan 100 Descharat data Kerhan 100 Descharat data Kerhan 100 Descharat Kerhan 100 Descharat data Kerhan 100 Descharat data Kerhan 100 Deschara | tificate |   |
|                                                                                                    |                                                                                                    |          |   |

2. Click **Install**, once the script runs, the Okta CA cert should be removed from the Personal user cert store on the machine.